# eyemstion

# 

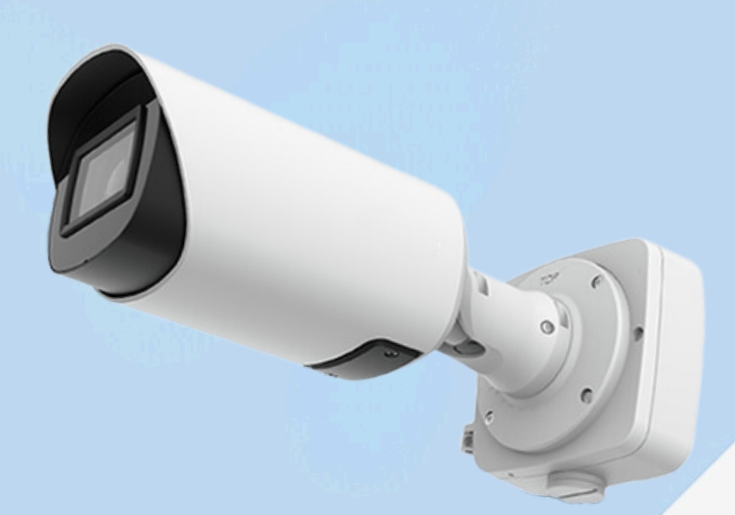

# EM-C5366FPE EM-C8166FPE

► NDAA Compliance (I prodotti completamente conformi NDAA sono adatti per il governo, la difesa e una serie di progetti soggetti alla NDAA.)

Smart IR II (Combinando il fascio abbagliante e anabbagliante per regolare l'intensità IR per adattarsi a diverse condizioni di illuminazione.)

▶ 140dB Super WDR (Prestazioni eccellenti anche quando il rapporto di luminosità dei più brillanti e scuri è fino a 140dB.)

► HLC (High Light Compensation. Migliorare la visibilità dell'immagine con sorgenti luminose potenti.)

▶ 1TB (Supporto ultra-large microSD/ SDHC/ SDXC scheda di archiviazione esterna fino a 1TB.)

▶ 90fps High Frame Rate (la fotocamera può facilmente catturare immagini senza latenza nonostante il movimento ad alta velocità.)

► Smart Stream (Larghezza di banda, archiviazione e bit rate vengono salvati con Smart Stream On, ad esempio, H.265+ consente di risparmiare 70% ~ 80% larghezza di banda che ofH.264.)

# IP67 + IK10 Lente Motorizzata

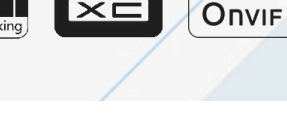

GMST

.265

## Al Video Analytics

- 8 modalità VCA intelligenti alimentate dal motore AI, che possono filtrare in modo intelligente gli oggetti per concentrarsi sul rilevamento umano e del veicolo.
- La tecnologia di conteggio delle persone fornisce dati ad alta precisione e in tempo reale basati sull'algoritmo Al con report statistici.
- La funzione Face Detection rileva i volti umani nella scena di monitoraggio e cattura le istantanee, migliorando notevolmente l'efficienza del monitoraggio.

# 0.002Lux Ultra Low-light

La telecamera è in grado di fornire immagini a colori ad alto dettaglio anche in ambienti con scarsa illuminazione che raggiungono 0,002Lux(Color) o 0Lux(B/W) e ambienti con luce vicino infrarossa senza illuminazione supplementare.

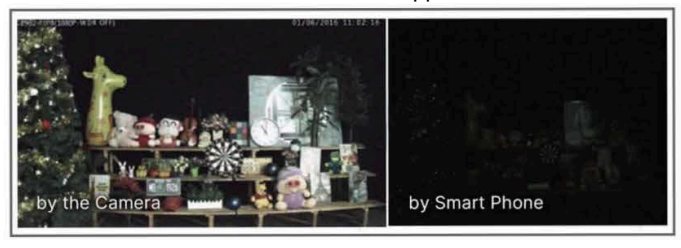

### 30fps@4K

Fornendo risoluzione 4K HD con frame rate di 30fps, la fotocamera si comporta bene nel catturare immagini dettagliate indipendentemente dalla velocità di movimento.

Super

WDR

Vandal-proof

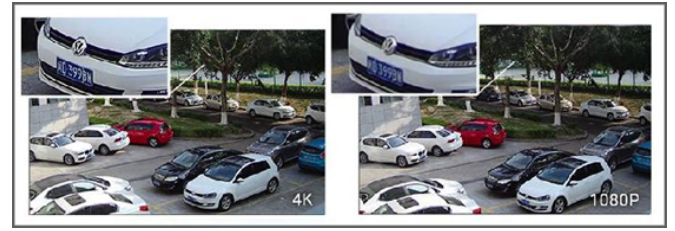

# Scatola di giunzione integrata

La scatola di giunzione integrata ben progettata in particolare la struttura Clamshell garantisce un'installazione efficiente e semplice. Allarga lo spazio per rendere il collegamento del cavo pulito e facile come un pezzo di torta.

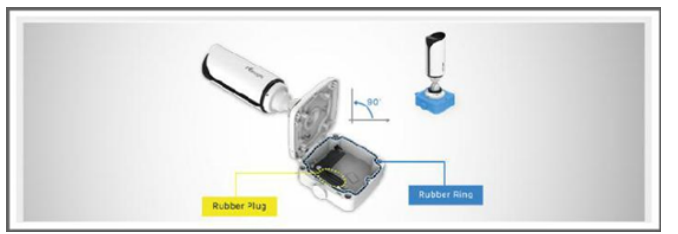

#### **EYEMOTION** by Electronic's Time

Indirizzo: via MadonnaPiccola 32 Q-R , 74015 Martina Franca Provincia: Taranto, ITALIA - P.iva 01893060739 Centralino: +39-080-4802711 Web site: http://www.eyemotion.it E-mail: info@eyemotion.it

# eyemption

|        | Model                 |                                      | EM-C5366FPE                                                                                                    | EM-C8166FPE                                                                                                    |  |  |  |  |
|--------|-----------------------|--------------------------------------|----------------------------------------------------------------------------------------------------|----------------------------------------------------------------------------------------------------|--|--|--|--|
|        |                       |                                      | (5101P)                                                                                                    | (8101P)                                                                                                    |  |  |  |  |
|        | Image Sensor          |                                      | 1/2.8" Progressiv                                                                                                    | e Scan CMOS                                                                                                    |  |  |  |  |
|        | Min. Illumination     |                                      | Color:<br>0.008Lux@F1.4<br>B/W: 0Lux with IR on                                                                                                    | Color:<br>0.012Lux@F1.4<br>B/W: 0LuxwithIRon                                                                                                    |  |  |  |  |
| Camera | WDR                   |                                      | 120dB Su                                                                                                    | per WDR                                                                                                    |  |  |  |  |
|        | Shutter Time          |                                      | 1/1000                                                                                                    | 00s~1s                                                                                                    |  |  |  |  |
|        | IR Distance           |                                      | Up to 100m (7~22mm)                                                                                                    | Up to 65m                                                                                                    |  |  |  |  |
|        | Day/Night Mode        |                                      | Day/Night/Auto/Cus                                                                                                    | tomize/Schedule                                                                                                    |  |  |  |  |
|        | S/N                   |                                      | >55                                                                                                    | ōdB                                                                                                    |  |  |  |  |
|        | Lens                  | 2.7                                  | Motorized<br>~13.5mm/3.0~10.5mm/7~22mm@F1.4<br>P-Iris(Optional)                                                                                                    | Motorized 2.7~13.5mm@F1.4<br>P-Iris(Optional)                                                                                                    |  |  |  |  |
| Lens   | Field of View         | (3                                   | H113°~H33°/D138°~D42°/V83°~V25°<br>(2.7~13.5mm)H94°~H33°/<br>D116°~D42°/V71°~V25°<br>3.0~10.5mm)H42°~H16°/D53°~D20°/V<br>32°~V12° (7~22mm)                                                              | H110°~H33°/D118°~D38°/<br>V60°~V18°                                                                                                    |  |  |  |  |
|        | Mount                 | Φ14                                  |                                                                                                    |                                                                                                    |  |  |  |  |
|        | Focus Control         | Auto/Manual                          |                                                                                                    |                                                                                                    |  |  |  |  |
|        | Iris Control          |                                      | Auto/Manual                                                                                                    |                                                                                                    |  |  |  |  |
|        | Max. Image Resolution |                                      | 2592 x 1944                                                                                                    | 3840 x 2160                                                                                                    |  |  |  |  |
|        | Primary Stream        |                                      | 60Hz:<br>30fps@(2592x1944,2592x1520),<br>45fps@(2048x1536),60fps@(1920x1<br>080, 1280x960,1280x720) 50Hz:<br>25fps@(2592x1944,2592x1520),<br>45fps@(2048x1536),50fps@(1920x1<br>080, 1280x960,1280x720) | 60Hz: 30fps@(3840x2160,3072x2048,<br>2592x1944,2592x1520,<br>2048x1536,1920x1080,<br>1280x960,1280x720, 704x576)50Hz:<br>25fps@(3840x2160,3072x2048,<br>2592x1944,2592x1520,<br>2048x1536,1920x1080,<br>1280x960,1280x720, 704x576) |  |  |  |  |
| Video  | Secondary Stream      |                                      | 0x360, 352x288, 320x240)<br>0x360, 352x288, 320x240)                                                                                                    |                                                                                                    |  |  |  |  |
|        | Tertiary Stream Video | 60Hz: 30fps@(192<br>50Hz: 25fps@(192 | 0x1080, 1280x720, 704x576, 640x480, 6<br>0x1080, 1280x720, 704x576, 640x480, 6                                                                                                    | 40x360, 352x288, 320x240)<br>40x360, 352x288, 320x240)                                                                                                    |  |  |  |  |
|        | Compression           | H.265+/H.26                          | 65(HEVC)/H.264+/H.264/MJPEG                                                                                                    |                                                                                                    |  |  |  |  |
|        | Video Bit Rate        | 16Kbps~16                            | Mbps(CBR/VBR Adjustable)                                                                                                    |                                                                                                    |  |  |  |  |
|        | Privacy Masking       | Fino a 8 aree (Area masc             | chera e Area mosaico sono opzionali)                                                                                                    |                                                                                                    |  |  |  |  |
|        | ROI                   | F                                    | Fino a 8 aree                                                                                                    |                                                                                                    |  |  |  |  |
|        | Image Setting         | Luminosità/co                        | ontrasto/saturazione/nitidezza                                                                                                    |                                                                                                    |  |  |  |  |
|        |                       |                                      |                                                                                                    |                                                                                                    |  |  |  |  |
|        |                       |                                      |                                                                                                    |                                                                                                    |  |  |  |  |
|        |                       |                                      |                                                                                                    |                                                                                                    |  |  |  |  |

# eyemption

#### Telecamera Al Bullet Plus Motorizzata IP

|                          | Ethernet                                                                                                    | 1*RJ45 10M/100M Ethernet Port                                                                                                    |  |  |  |  |  |  |  |
|--------------------------|----------------------------------------------------------------------------------------------------|----------------------------------------------------------------------------------------------------|--|--|--|--|--|--|--|
| Interface                | Audio I/O                                                                                                    | 1/1                                                                                                    |  |  |  |  |  |  |  |
|                          | Alarm I/O                                                                                                    | 1/1                                                                                                    |  |  |  |  |  |  |  |
|                          | Network Storage                                                                                                    | NAS(Support NFS, SMB/CIFS), ANR                                                                                                    |  |  |  |  |  |  |  |
| Network                  | Protocol                                                                                                    | IPv4/IPv6, ARP, TCP, UDP, RTCP, RTP, RTSP, RTMP, HTTP, HTTPS, DNS, DDNS, DHCP, FTP, NTP, SMTP, SNMP, UPnP,Bonjour,SIP,PPPoE,VLAN,802.1x,QoS,IGMP,ICMP,SSL |  |  |  |  |  |  |  |
|                          | Audio Compression                                                                                                    | G.711/AAC/G.722/G.726                                                                                                    |  |  |  |  |  |  |  |
| Audio                    | Audio Sampling Rate                                                                                                    | 8/16/32/44.1/48KHz                                                                                                    |  |  |  |  |  |  |  |
|                          | Audio Bit Rate                                                                                                    | 16~256kbps                                                                                                    |  |  |  |  |  |  |  |
|                          | Two-way Audio                                                                                                    | Support                                                                                                    |  |  |  |  |  |  |  |
|                          | Video Analysis Region Entrance, Region Exiting, Advanced Motion Detection, Tamper Detection,<br>Line Crossing, Loitering, Object Left, Object Removed |                                                                                                    |  |  |  |  |  |  |  |
| Intelligent<br>Analytics | Face Detection&Face                                                                                                    | Detect and capture faces, get real-time snapshots;<br>The attributes include Age, Gender, Glasses, Mask and Cap;                                          |  |  |  |  |  |  |  |
| Analytics                | Attribute Recognition                                                                                                    | Support Faces Privacy Mode, the detected faces in the face detection area will be mosaic automatically                                                    |  |  |  |  |  |  |  |
|                          | People Counting&<br>Report                                                                                                    | Count the number of people entering or exiting,<br>up to 4 detection areas for regional people counting                                                   |  |  |  |  |  |  |  |
|                          | Storage                                                                                                    | Support microSD/SDHC/SDXC Card Local Storage, up to 256G                                                                                                  |  |  |  |  |  |  |  |
|                          | Advanced Function Heat Map, BLC, HLC, 2D DNR, 3D DNR, Defog,<br>AWB, IP Address Filtering, AGC, Anti-flicker, Corridor Mode, Deblur, Watermark        |                                                                                                    |  |  |  |  |  |  |  |
| System                   | SIP/VoIP Support                                                                                                    | Yes, Voice & Video-over-IP                                                                                                    |  |  |  |  |  |  |  |
|                          | Event Trigger                                                                                                    | Motion Detection, Network Disconnection, External Input, Audio Alarm, etc.                                                                                |  |  |  |  |  |  |  |
|                          | Event Action                                                                                                    | FTP Upload, SMTP Upload, SD Card Record, External Output, SIP Phone, HTTP Notification, etc.                                                              |  |  |  |  |  |  |  |
|                          | System Compatibility                                                                                                    | ONVIF Profile G & Q & S & T, API                                                                                                    |  |  |  |  |  |  |  |
|                          | Working Temperature                                                                                                    | -40°C~60°C                                                                                                    |  |  |  |  |  |  |  |
|                          | Working Humidity                                                                                                    | 0~95%(Non-condensing)                                                                                                    |  |  |  |  |  |  |  |
|                          | Power Supply                                                                                                    | PoE (802.3af) / DC 12V±10% PoE (802.3af) / DC 12V±10%                                                                                                    |  |  |  |  |  |  |  |
|                          | Power Consumption                                                                                                    | 6W MAX 7W MAX<br>8W MAX(With IR on) 9W MAX(With IR on)                                                                                                    |  |  |  |  |  |  |  |
| General                  | Housing                                                                                                    | Vandal-proof IK10-rated Metal Housing / Up to IP67-rated for Weather-resistant Performance                                                                |  |  |  |  |  |  |  |
|                          | Surge Protection                                                                                                    | 4KV                                                                                                    |  |  |  |  |  |  |  |
|                          | Weight                                                                                                    | 1630g                                                                                                    |  |  |  |  |  |  |  |
|                          | Dimensions                                                                                                    | 301mmX108mmX 126mm                                                                                                    |  |  |  |  |  |  |  |
|                          | Warranty                                                                                                    | 3/5 Years                                                                                                    |  |  |  |  |  |  |  |

# eyemstion

# Struttura

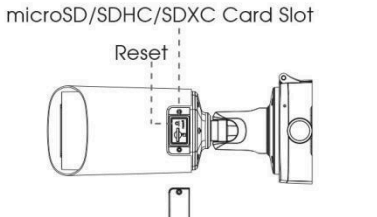

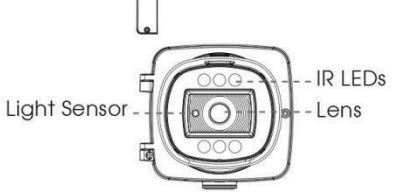

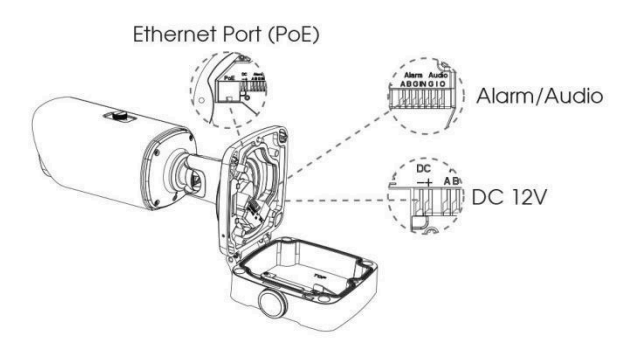

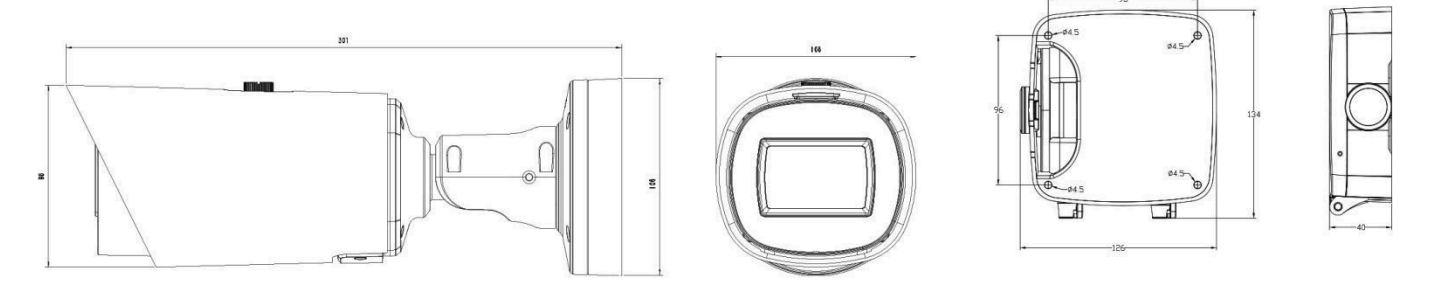

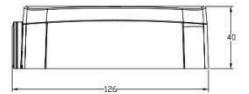

#### Units: mm

#### **Accessories Support**

A62 Junction Box(Default)

Weight: 510g Dimensions: 134\*126\*40mm

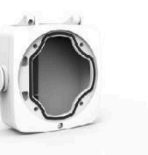

A01 Pole Mount Weight: 720g Dimensions: 170\*51.5\*152.6mm

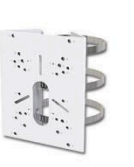

A03 External Corner Bracket

Weight: 900g Dimensions: 170\*152.5\*76.3mm

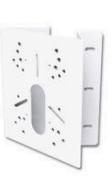

# evemstion

# **GUIDA RAPIDA**

**TELECAMERE IP** 

www.eyemotion.it

# EM-C5373PD : Telecamera IP Mini Dome AI Antivandalo

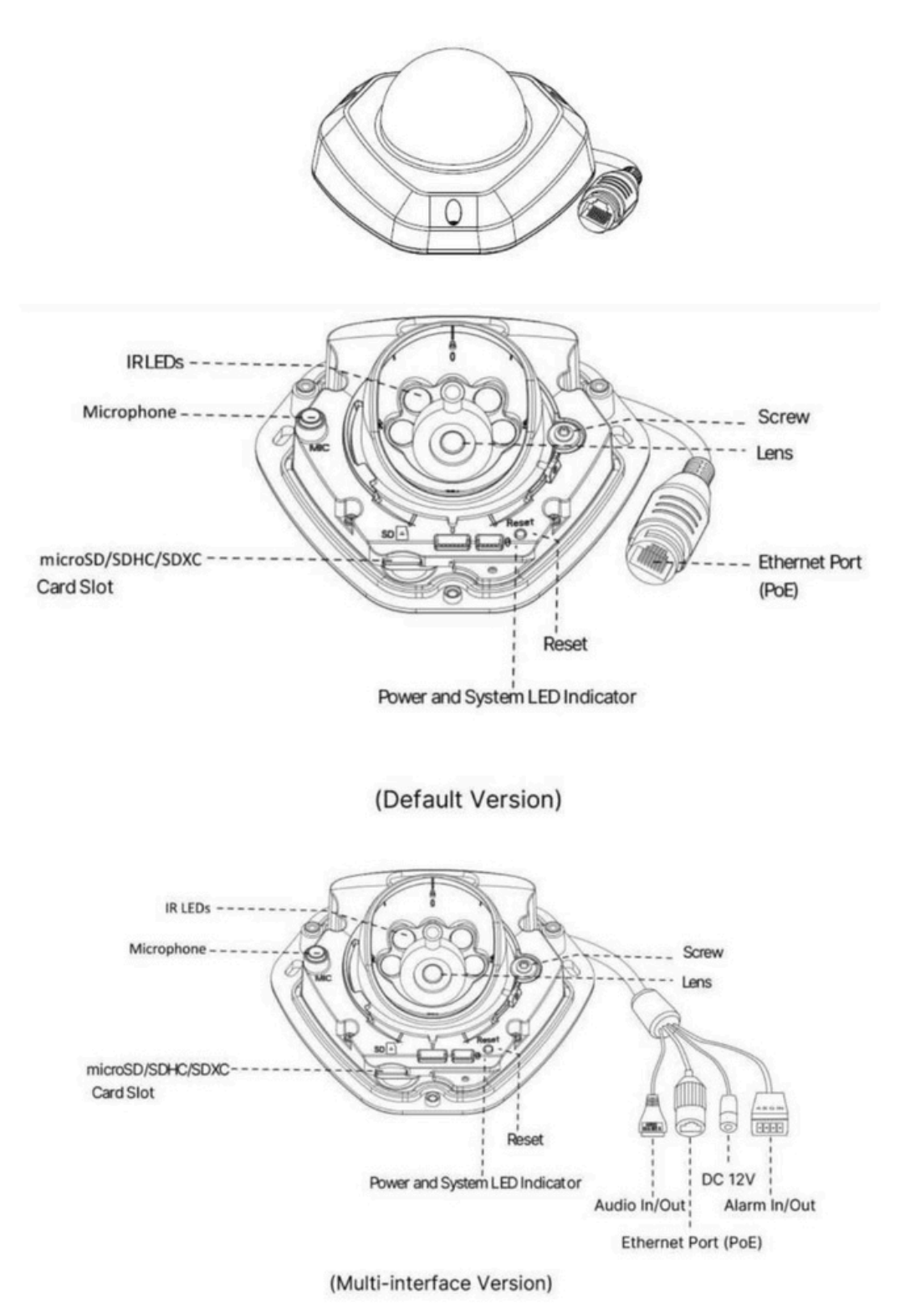

#### Nota:

Versione multi-port : alimentazione sia PoE che DC12V.

Guida rapida alla telecamera IP

# EM-C8175FPD - EM-C5375FPD : **Telecamera IP Mini Dome AI Motorizzata**

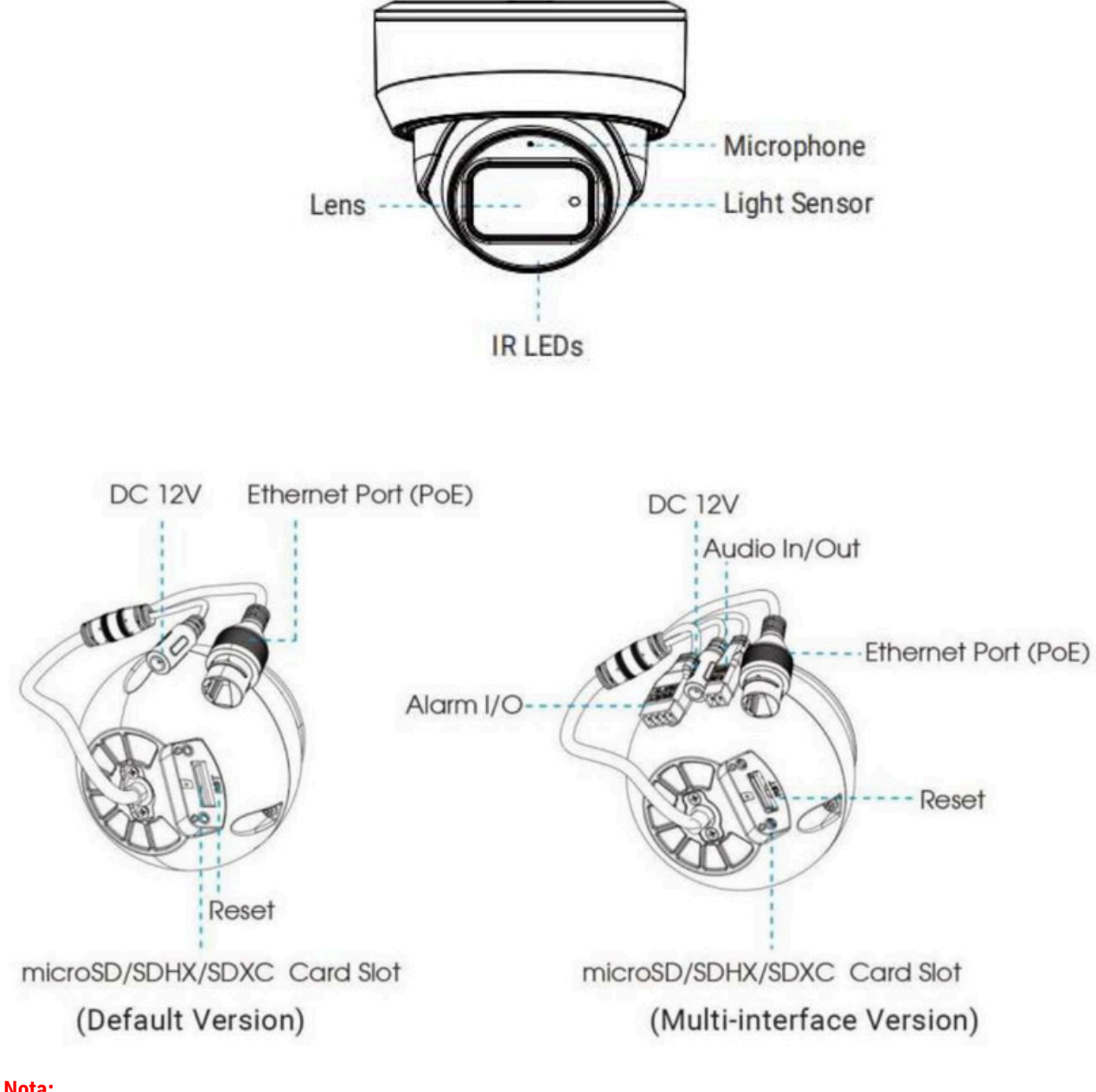

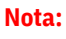

Alimentazione sia PoE che DC12V.

# EM-C5364FPE - EM-C8164FPE : Telecamera IP Bullet AI Motorizzata

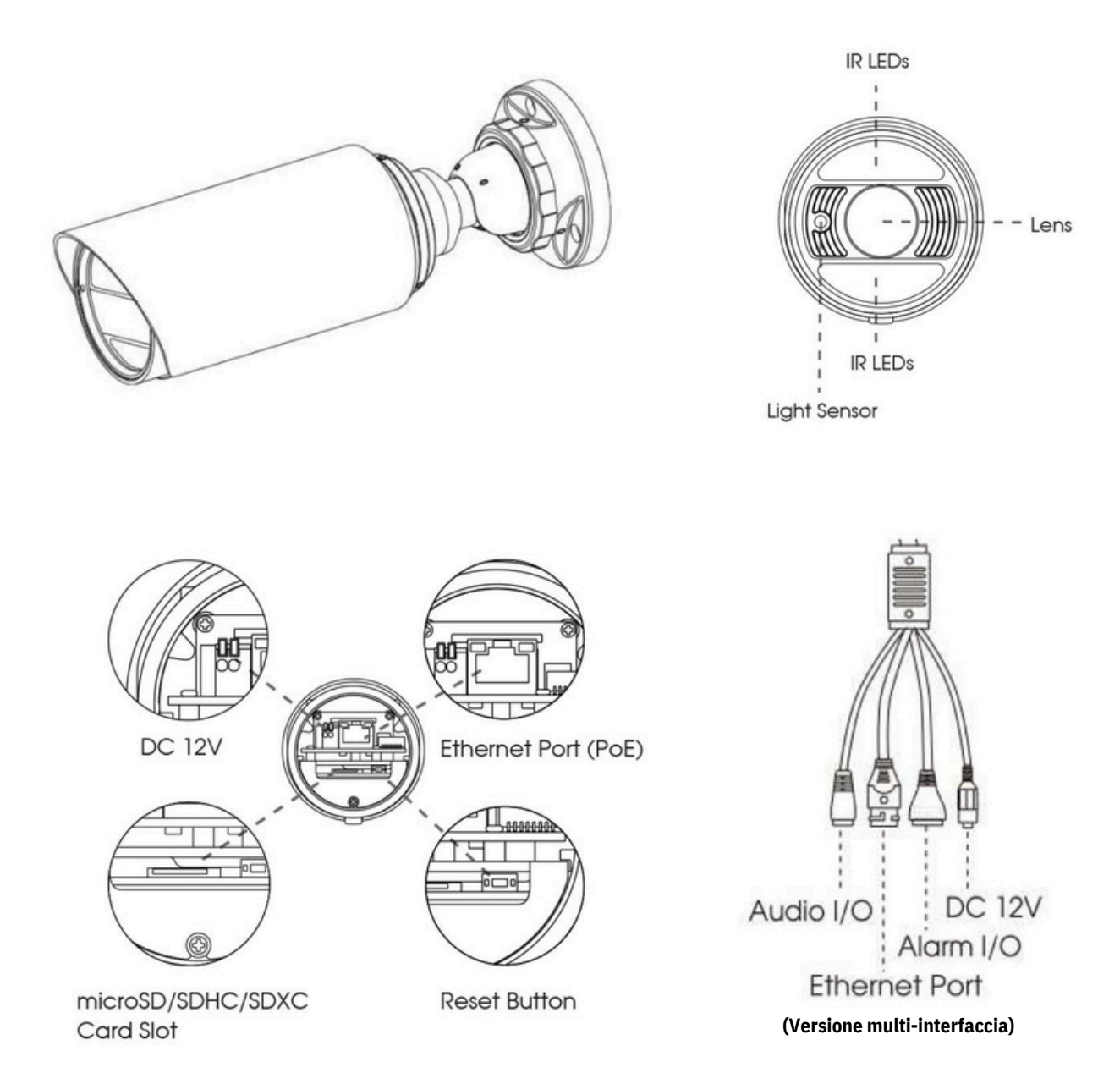

#### Nota:

Alimentazione sia PoE che DC12V.

# EM-C5363PE : Telecamera IP Mini Bullet AI Weather-proof

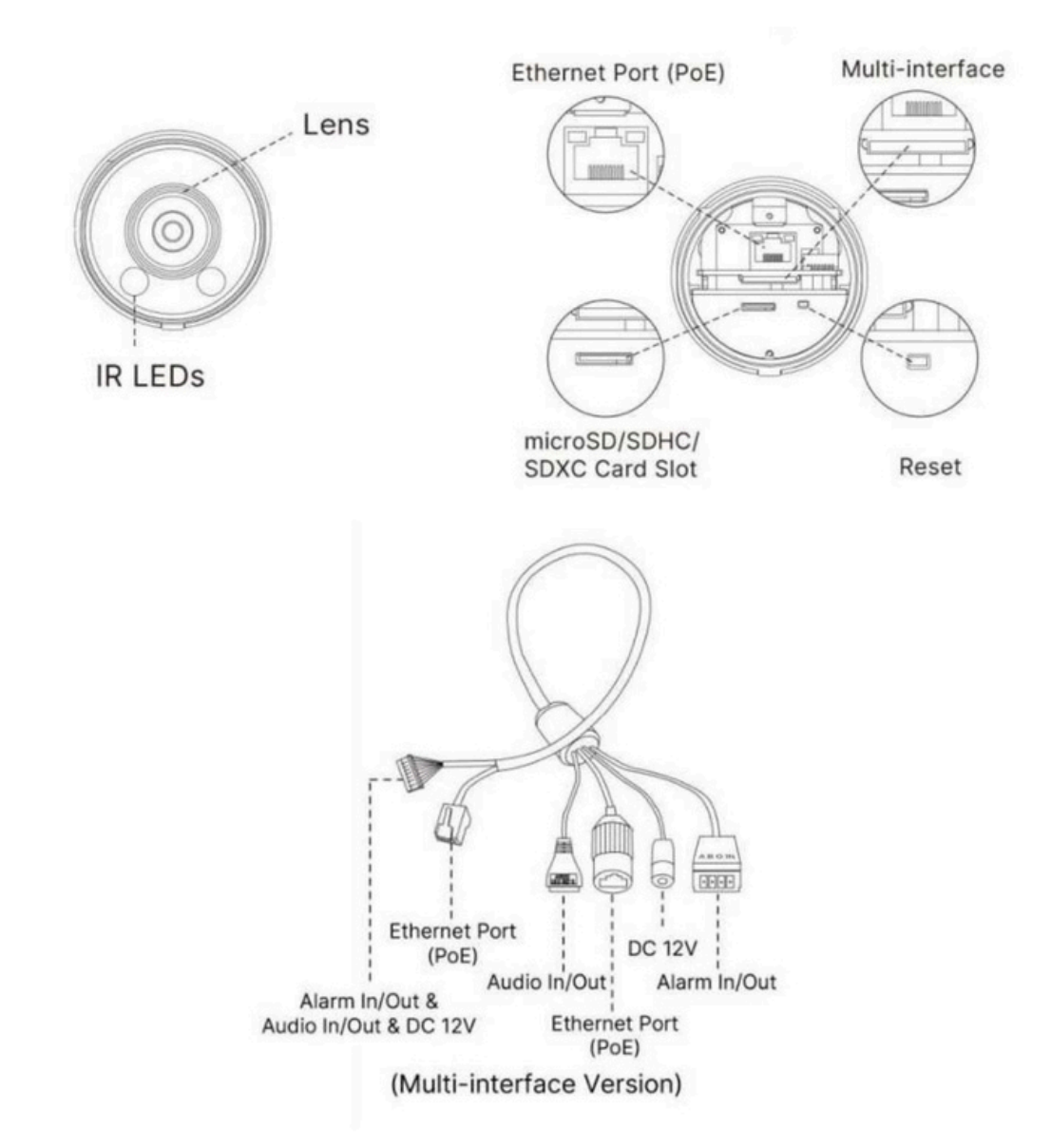

#### Nota:

Versione multi-port : alimentazione sia PoE che DC12V.

# EM-C5366FPE - EM-C8166FPE : Telecamera IP Bullet Plus AI Motorizzata

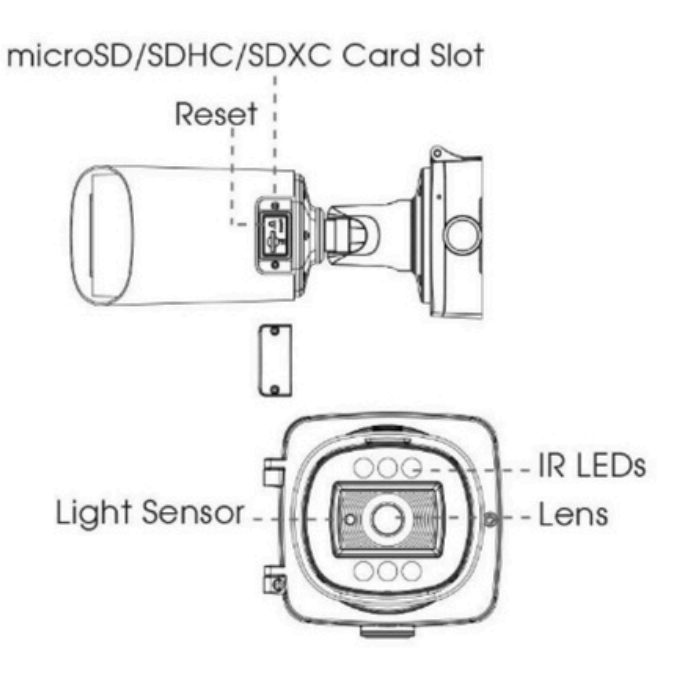

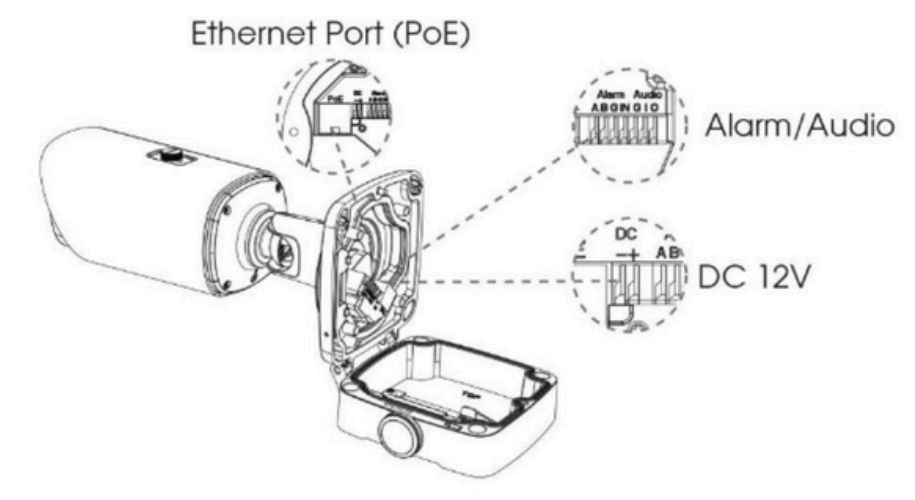

#### Nota:

Alimentazione sia PoE che DC12V.

# EM-C8165PE : Telecamera IP Mini Bullet AI Panoramica 180°

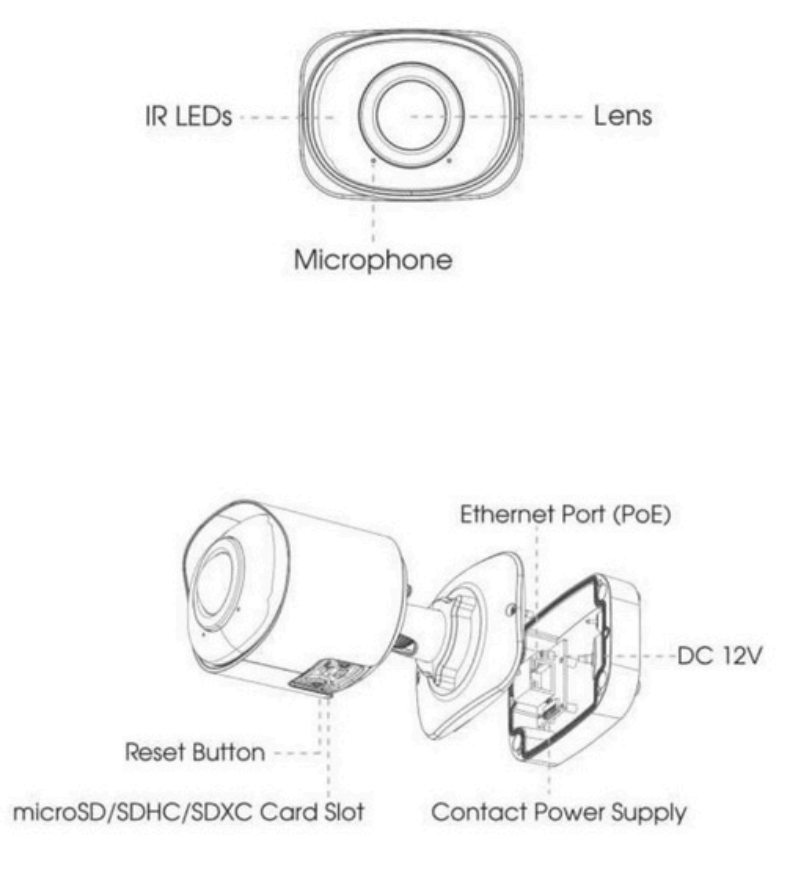

#### Nota:

Alimentazione sia PoE che DC12V.

Guida rapida alla telecamera IP

# EM-C8176PE : Telecamera IP Mini Dome AI Panoramica 180°

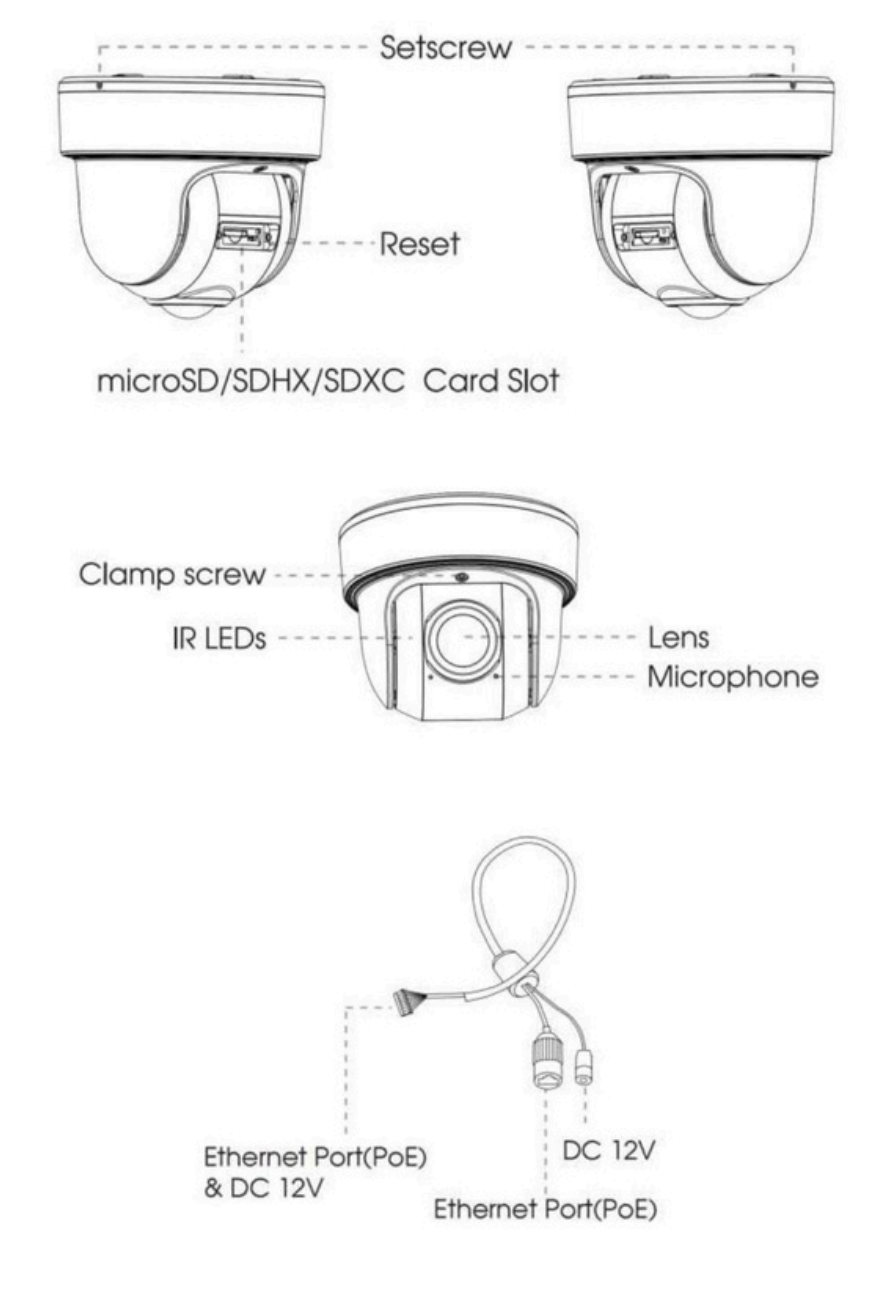

#### Nota:

Alimentazione sia PoE che DC12V.

# eyemstion

# Come eseguire il reset hardware

Passaggio 1: premere il pulsante di reset e tenerlo premuto, accendere la telecamera e i LED IR inizieranno a lampeggiare.

Passaggio 2: (Per modello -A/C/D/E) Continuare apremere finché i LED non smettono di lampeggiare; (Solo per modello -B) Mantenere premuto il pulsante di reset finché i LED IR rimangono sempre accesi;

Passaggio 3: rilasciare il pulsante di reset;

Passaggio 4: saranno necessari 1~3 minuti per completare il ripristino. L'indirizzo IP diventerà 192.168.5.190 (se l'IP non viene modificato in 192.168.5.190, riprovare dal passaggio 1.);

Passaggio 5: modifica nuovamente il tuo IP locale tramite Smart Tools.

# Come collegare l'interfaccia allarmi

Fare riferimento all'immagine seguente per installare il dispositivo di allarme esterno:

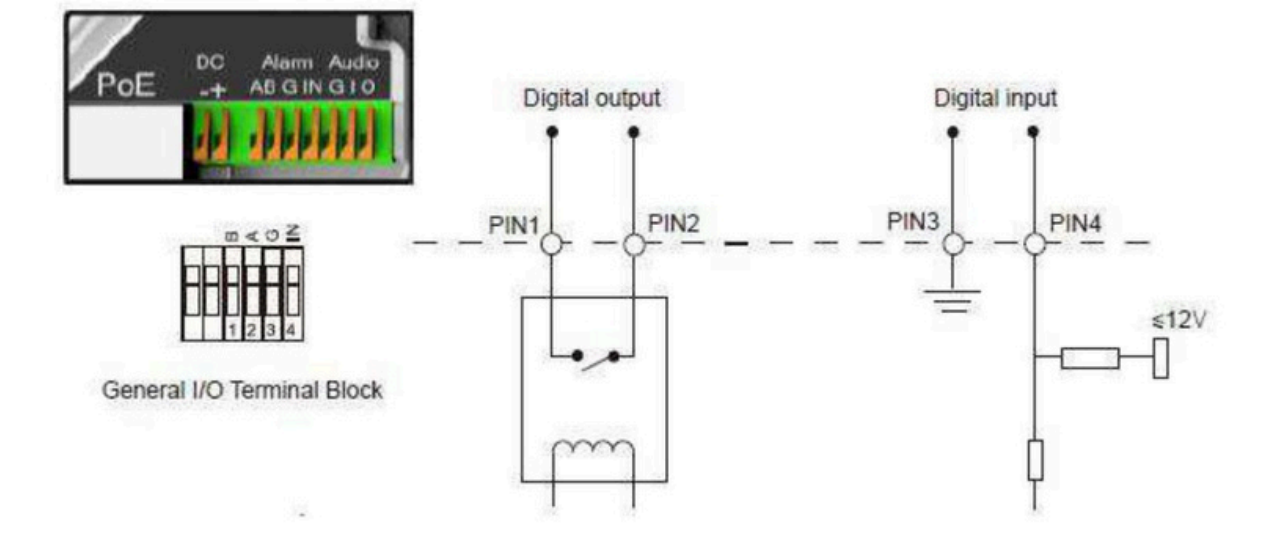

PIN1: Uscita allarme NC/NO 24V DC 1A PIN2: Uscita allarme NC/NO 24V DC 1A PIN3: Ingresso allarme NC/NO ≤12V PIN4: Ingresso allarme NC/NO ≤12V

# **Come installare il connettore Water-proof**

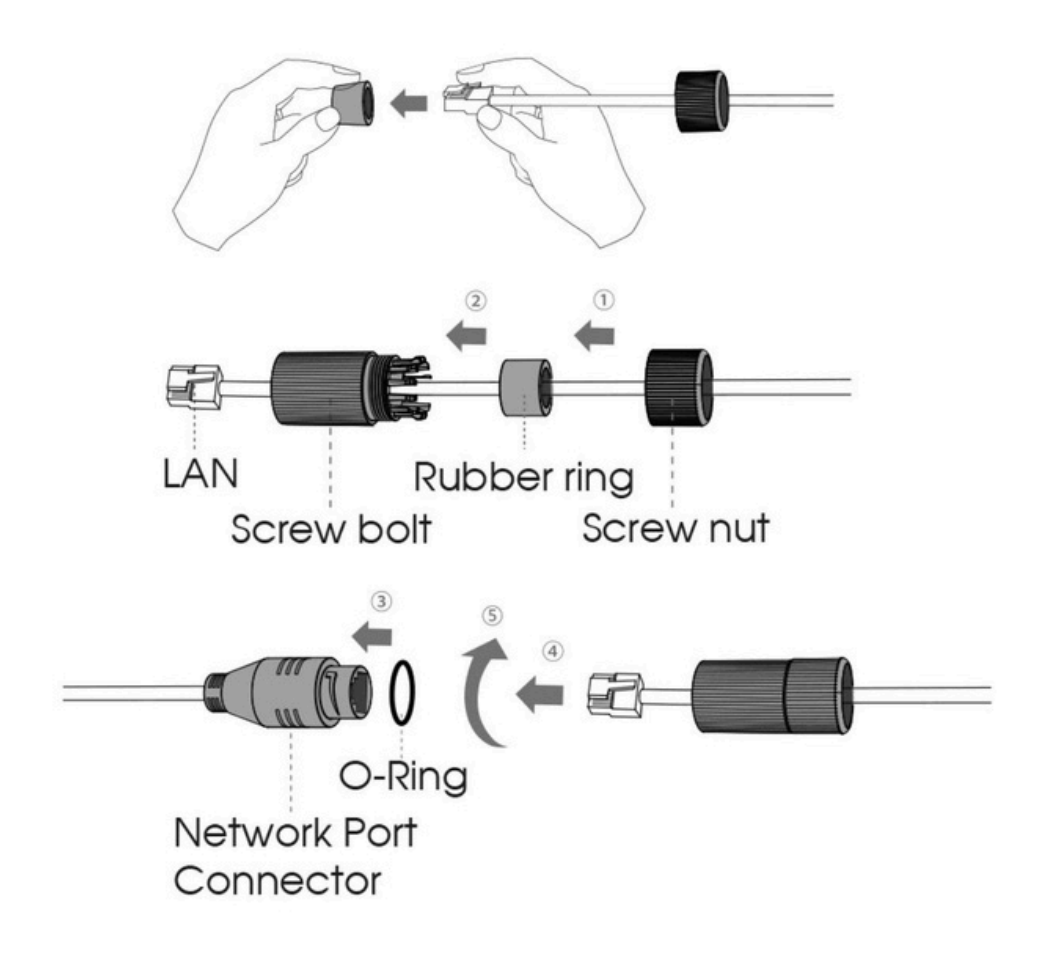

Passaggio 1: far passare il cavo di rete attraverso il dado, l'anello di gomma e il bullone;

Passaggio 2: inserire l'anello di gomma nel bullone a vite;

Passaggio 3: collegare il dado al bullone;

Passaggio 4: posizionare l'O-Ring sul connettore della porta di rete;

Passaggio 5: collegare l'RJ45 al connettore della porta di rete, serrare il bullone e il connettore.

#### Nota:

Si prega infine di avvolgere saldamente tutte le interfacce di uscita dei cavi con nastro adesivo per evitare l'infiltrazione d'acqua.

# eyemation

# Accesso alla telecamera Eyemotion

#### Assegnazione di un indirizzo IP

L'indirizzo IP predefinito della telecamera Eyemotion è 192.168.5.190. È possibile modificare l'indirizzo IP della telecamera tramite Smart Tools o browser. Collegare la telecamera alla stessa LAN del computer.

#### Assegnazione di un indirizzo IP utilizzando Smart Tool

Smart Tools è uno strumento software in grado di rilevare automaticamente più telecamere Eyemotion nella LAN, impostare indirizzi IP e gestire gli aggiornamenti del firmware.

Se ne consiglia l'uso quando si assegnano indirizzi IP a più telecamere.

Passaggio 1: installare Smart Tools (il software può essere scaricato dal nostro sito Web);

Passaggio 2: avviare Smart Tools e fare clic sulla pagina IPC Tools. Saranno visualizzate tutte le telecamere IP Eyemotion nella rete LAN con le informazioni sul dispositivo, come indirizzo IP, indirizzo MAC, stato, porta, Subnet mask, gateway, etc .

| 9<br>10<br>11   | Network Camera                         | Active   | 1C:C3:16:27:68:94   | 192,168,20,199 |    |               |               |                |                |                                 |              |
|-----------------|----------------------------------------|----------|---------------------|----------------|----|---------------|---------------|----------------|----------------|---------------------------------|--------------|
| 10<br>11        | Network Camera                         |          |                     |                | 80 | 255.255.255.0 | 192.168.20.1  | MS-C5373-PB    | 2022-03-11 20: | 41.7.0.79                       | 0            |
| 11              |                                        | Active   | 1C:C3:16:2A:07:33   | 192.168.69.60  | 80 | 255.255.255.0 | 192.168.69.1  | MS-C2967-X23R  | 2022-03-15 14: | 45.7.0.80-LP                    | 0            |
|                 | Network Camera                         | Active   | 1C:C3:16:20:10:43   | 192.168.69.61  | 80 | 255.255.240.0 | 192.168.69.1  | MS-C2963-LPB   | 2022-03-03 13: | 43.7.0.79-LP                    | 0            |
| 12              | Network Camera                         | Active   | 1C:C3:16:2A:9B:26   | 192.168.69.67  | 80 | 255.255.255.0 | 192.168.69.1  | MS-C8266-X4G   | 2022-03-15 11: | 45.8.0.1-Alo                    | 0            |
| 13              | Network Camera                         | Active   | 1C:C3:16:24:09:D2   | 192.168.69.96  | 80 | 255.255.240.0 | 192.168.69.1  | MS-C2964-FPB   | 2022-01-09 17: | 40.7.0.79-r7                    | 0            |
| 14              | Network Camera                         | Active   | 1C:C3:16:24:60:AA   | 192.168.69.97  | 80 | 255.255.255.0 | 192.168.69.1  | MS-C5375-EPB   | 2022-03-14 18: | 41.7.0.76-r3                    | 0            |
| 15              | Network Camera                         | Active   | 1C:C3:16:2A:06:91   | 192.168.69.98  | 80 | 255.255.255.0 | 192.168.69.1  | MS-C5367-X23PC | 2022-03-15 09: | 45.7.0.79-r30                   | 0            |
| 16              | Network Camera                         | Active   | 1C:C3:16:2A:06:69   | 192.168.69.116 | 80 | 255.255.255.0 | 192.168.69.1  | VMI-2MPX23IR   | 2022-03-11 21: | 45.7.1.79                       | 0            |
| 17              | Network Camera                         | Active   | 1C:C3:16:24:60:F7   | 192.168.69.125 | 80 | 255.255.255.0 | 192.168.69.1  | MS-C2975-PB    | 2022-03-10 20: | 40.7.0.79-r7                    | 0            |
| 18              | Network Camera                         | Active   | 1C:C3:16:28:5F:D2   | 192.168.69.128 | 80 | 255.255.255.0 | 192.168.69.1  | MS-C8166-FILPC | 2022-03-11 10: | 45.7.0.79-LP                    | 0            |
| 7<br>Frating In | Device Name: <b>(Netw</b><br>Normation | rork Cam | era) IP: (192.168.6 | 9.204 Port     | 80 | ) Netmaskr 🌘  | 255.255.255.0 | Goteway: 19    | 2.168.69 .1    | DNS: <b>8 .8 .8</b><br>e List X | .8<br>todify |

Passaggio 3: selezionare una o più telecamere in base agli indirizzi MAC;

# eyemstion

| Not.         Network         Setting         Preview         Upgrade         Preview         Model         Run-up Time         Version         Webson           No.         Device Name & Status         MAC         IP         Port         Netmask         Gateway         Model         Run-up Time         Version         Webson           18         Network Camera         Active         1CC3:16:28:5F:02         192.168.69.128         80         255:255.255.0         192.168.69.1         MS-C8166-FILPC         2022-03-11 10         45.70.79-LP         Image: Comparison of the comparison of the co                                                                                                    | Network       Setting       Proview       Uprade         No.       Device Name       Status       MAC       IP       Port       Network       Gateway       Model       Run-up Time       Version       Webpage         18       Network Camera       Active       ICC3166285Fb2       192.168.69118       80       255.255.255.0       192.168.691       M5-C2967-X23R.       2020-03-111       457.0794.P       IP         19       Network Camera       Active       ICC3162281542       192.168.69137       80       255.255.255.0       192.168.691       M5-C2961-QEUB       2020-03-111       437.0794.P       IP         20       Network Camera       Active       ICC316220853       192.168.69137       80       255.255.255.0       192.168.691       M5-C2961-QEUB       202-02-21.9       43.70.794.P       IP         21       Network Camera       Active       ICC316244036       192.168.69137       80       255.255.255.0       192.168.691       M5-C2964-X4RPC       202-02-24.11.9       43.70.794.72       IP         22       Network Camera       Active       ICC3160246935       80       255.255.255.0       192.168.691       M5-C2964-X4RPC       2022-03-011.9       43.70.794.72       IP       IP       IP <t< th=""><th>C</th><th></th><th></th><th>1</th><th></th><th>-®-</th><th></th><th>0—</th><th>9</th><th></th><th></th><th>A admin</th><th>2 - 0</th></t<>                                                                                                    | C  |             |                  | 1        |                     | -®-            |      | 0—            | 9             |                |                | A admin                                | 2 - 0        |
|----------------------------------------------------------------------------------------------------|----------------------------------------------------------------------------------------------------|----|-------------|------------------|----------|---------------------|----------------|------|---------------|---------------|----------------|----------------|----------------------------------------|--------------|
| No.         Device Name         Status         MAC         IP         Port         Netmask         Gateway         Model         Run-up Time         Version         Webpart           18         Network Camera         Active         10:03:16:28:5F:D2         192:168.69:128         80         255:255:255.0         192:168.69:1         MS-C8166-FILPC         2022-03:11 10         45:70.79-LP         Image: Comparison of the comparison of the comparison of the                                                                                                    | No.         Device Name         Status         MAC         IP         Port         Netmask         Gateway         Model         Run-up Time         Version         Webpage           18         Network Camera         Active         10:C3:16:28:5FD2         192.168.69.128         80         255.255.255.0         192.168.69.1         M5-C8166-FLIPC         2022-03-11 10         45.70.79-1P         Image: Comparison of the state of the state of the sta                                                                                                    | i  | <b>N</b> IF | PC Tools         |          |                     |                |      |               | upgrade       |                |                | Q Search h                             | i (          |
| 18       Network Camera       Active       10:C3:16:28:5FD2       192.168.69.128       80       255.255.255.0       192.168.69.1       MS-C2967-X23R       2022-03:11 10       45.70.79-LP       0         19       Network Camera       Active       10:C3:16:28:64C9       192.168.69.134       80       255.255.255.0       192.168.69.1       MS-C2967-X23R       2022-03:11 10       45.70.79-LP       0         20       Network Camera       Active       10:C3:16:28:64C9       192.168.69.137       80       255.255.255.0       192.168.69.1       MS-C2967-X23R       2022-03:11 19       43.70.79-LP       0         21       Network Camera       Active       10:C3:16:27:60:43       192.168.69.137       80       255.255.255.0       192.168.69.1       MS-C3961-QELPB       2022-02:21 10.9       43.70.79-r13-r2       0         22       Network Camera       Active       10:C3:16:28:51.CC       192.168.69.203       80       255.255.255.0       192.168.69.1       MS-C9674-PB       2022-02:-24 13       43.70.79-r12       0         23       Network Camera       Active       10:C3:16:28:51.CC       192.168.69.204       80       255.255.255.0       192.168.69.1       MS-C2865-X4RPC       2022-03-07 14       45.80.1-a2       0                                                                                                    | 18       Network Camera       Active       1CC3.16.28.57:D2       192.168.69.128       80       255.255.255.0       192.168.69.1       MS-C8166-FILPC       2022-03-11 10       457.079-LP       Image: Control of the state of the state            | 1  | No.         | Device Name 🔺    | Status   | MAC                 | IP             | Port | Netmask       | Gateway       | Model          | Run-up Time    | Version                                | Webpage      |
| 19       Network Camera       Active       1GC3:162:86:4C9       192.168.69.134       80       255.255.255.0       192.168.69.1       M5-C2967-X23R., 2022-03-14 14, 45.8.0.1-a2       Image: Control of Control of Contrel of Contrel of Control of Control of Control of Con | 19       Network Camera       Active       1C:C3:16:28:C4C9       192.168.69.134       80       255.255.255.0       192.168.69.1       M5-C2967-X23R       2022-03-11 19       43.70.79-1P       Image: Comparison of the comparison of the comparison of t               | -  | 18          | Network Camera   | Active   | 1C:C3:16:28:5F:D2   | 192.168.69.128 | 80   | 255.255.255.0 | 192.168.69.1  | MS-C8166-FILPC | 2022-03-11 10: | 45.7.0.79-LP                           | 0            |
| 20       Network Camera       Active       1C:C3:16:22:08:53       192.168.69:135       80       255.255.255.0       192.168.69:1       MS-C2961-QEUB       2022-03:11 19       43.70.79-L9       ©         21       Network Camera       Active       1C:C3:16:27:60:43       192.168.69:137       80       255.255.255.0       192.168.69:1       L52914-ZYNX36       2022-02:11 09       41.7.44.78-a       ©         22       Network Camera       Active       1C:C3:16:24:F0:3C       192.168.69:139       80       255.255.255.0       192.168.69:1       MS-C5351-HEPB       2022-02:24 13       43.7.0.79-r3-t2       ©         23       Network Camera       Active       1C:C3:16:28:51:CC       192.168.69:203       80       255.255.255.0       192.168.69:1       MS-C5361-HEPB       2022-02:41 3       43.7.0.79-r12       ©         24       Network Camera       Active       1C:C3:16:28:51:CC       192.168.69:204       80       255.255.255.0       192.168.69:1       MS-C5361-PB       2022-03-01 14       43.7.0.79-r12       ©         25       Network Camera       Active       1C:C3:16:29:F5:80       192.168.69:204       80       255.255.255.0       192.168.69:1       MS-C5361-HEPB       2022-03-01 14       43.7.0.79-r12       ©         26                                                                                                    | 20       Network Camera       Active       1CC3:16:22:08:53       192.168.69.135       80       255.255.255.0       192.168.69.1       MS-C2961-QEUP8       2022-03-11 19       43.7.0.79-HP       Image: Comparison of the comparison of the comparison of th            |    | 19          | Network Camera   | Active   | 1C:C3:16:28:C4:C9   | 192.168.69.134 | 80   | 255.255.255.0 | 192.168.69.1  | MS-C2967-X23R  | 2022-03-14 14: | 45.8.0.1-a2                            | 0            |
| 21       Network Camera       Active       1C:C3:16:27:60:43       192.168.69.137       80       255.255.250.       192.168.69.1       LS2914-2YNX36       2022-02:10 9       41.7.44.78-a       Image: Comparison of the comparison of the comparison of the                       | 21       Network Camera       Active       1C:C3:16:27:60:43       192:168.69.137       80       255:255:250.0       192:168.69.1       L52914-ZYNX36       2022-02-12 09       41.7.44.78-e       Image: Comparison of the comparison of the comparison of t             |    | 20          | Network Camera   | Active   | 1C:C3:16:22:08:53   | 192.168.69.135 | 80   | 255.255.255.0 | 192.168.69.1  | MS-C2961-QELPB | 2022-03-11 19: | 43.7.0.79-LP                           | 0            |
| 22       Network Camera       Active       ICC3:16:24:F0:3C       192.168.69.139       80       255.255.255.0       192.168.69.1       MS-C5351-HEP8       2022-02-22 09       43.70.79-r3-t2       0         23       Network Camera       Active       ICC3:16:20:81:5E       192.168.69.203       80       255.255.255.0       192.168.69.1       MS-C5674-P8       2022-02-24 13       43.70.79-r12       0         24       Network Camera       Active       ICC3:16:28:51:CC       192.168.69.204       80       255.255.255.0       192.168.69.1       MS-C2866-X4RPC       2022-02-24 13       43.70.79-r12       0         25       Network Camera       Active       ICC3:16:28:51:CC       192.168.69.204       80       255.255.255.0       192.168.69.1       MS-C2866-X4RPC       2022-03-07 14       43.70.079-r12       0         26       Network Camera       Active       ICC3:16:11:58:AD       192.168.69.201       80       255.255.255.0       192.168.69.1       MS-C5361-HEP8       2022-03-05 10       43.70.79-r12       0         27       Network Camera       Active       ICC3:16:11:58:AD       192.168.69.211       80       255.255.255.0       192.168.69.1       NC9674-PA       2022-03-15 14       32.8.11-a2       0         28       De                                                                                                    | 22       Network Camera       Active       1C:C3:16:24:F0:3C       192:168.69:139       80       255:255:255.0       192:168.69:1       MS-C5331-HEP8       2022-02-22 09       43.70.79-r3-22       0         23       Network Camera       Active       1C:C3:16:90:81:5E       192:168.69:203       80       255:255:255.0       192:168.69:1       MS-C9674-P8       2022-02-24 13:       43.70.79-r12       0         24       Network Camera       Active       1C:C3:16:29:15C       192:168.69:204       80       255:255:255.0       192:168.69:1       MS-C9674-P8       2022-02-24 13:       43.70.79-r12       0         25       Network Camera       Active       1C:C3:16:29:15:0       192:168.69:208       80       255:255:255.0       192:168.69:1       MS-C365-P8       2022-03-07 14:       43.70.89-b       0         26       Network Camera       Active       1C:C3:16:29:86:51       192:168.69:208       80       255:255:255.0       192:168.69:1       MS-C366+PR       2022-03-05 10:       43.70.79-r12       0         27       Network Camera       Active       1C:C3:16:11:58:AD       192:168.69:211       80       255:255:255.0       192:168.69:1       NC9674-PA       2022-03-05 10:       43.70.79-r12       0         28       Device Na                                                                                                    |    | 21          | Network Camera   | Active   | 1C:C3:16:27:60:43   | 192.168.69.137 | 80   | 255.255.240.0 | 192.168.69.1  | LS2914-ZYNX36  | 2022-02-11 09: | 41.7.44.78-a                           | 0            |
| 23         Network Camera         Active         ICC3:16:90:81:5E         192.168.69.203         80         255.255.255.0         192.168.69.1         M5-C9674-PB         2022-02-24 13         43.7.0.79-r12         7           24         Network Camera         Active         ICC3:16:28:51:CC         192.168.69.204         80         255.255.255.0         192.168.69.1         M5-C9674-PB         2022-02-24 13         45.8.0.1-a2         20           25         Network Camera         Active         ICC3:16:29:F5:8D         192.168.69.205         80         255.255.255.0         192.168.69.1         M5-C5365-PB         2022-03-07 14         43.7.0.80-b         20           26         Network Camera         Active         ICC3:16:29:F5:8D         192.168.69.201         80         255.255.255.0         192.168.69.1         M5-C5361-HEPB         2022-03-07 14         43.7.0.80-b         20           27         Network Camera         Active         ICC3:16:11:58:AD         192.168.69.211         80         255.255.255.0         192.168.69.1         NC9674-PA         2022-03-15 14         32.8.1.1-a2         20           28         Device Name:         Network Camera         IP<192.168.69.204                                                                                                    | 23       Network Camera       Active       1CxC316490.81:5E       192.168.69.203       80       255.255.255.0       192.168.69.1       M5-C9674-P8       2022-02-24 13       43.70.79-r12       7         24       Network Camera       Active       1CxC316428.51:CC       192.168.69.204       80       255.255.255.0       192.168.69.1       M5-C2866-X4RPC       2022-03-015 10       45.8.0.1-a2       0         25       Network Camera       Active       1CxC316428.51:CC       192.168.69.205       80       255.255.255.0       192.168.69.1       M5-C5365-P8       2022-03-07 14       43.70.89-b       0         26       Network Camera       Active       1CxC316429.86:51       192.168.69.209       80       255.255.255.0       192.168.69.1       M5-C5361-HEP8       2022-03-05 10       43.70.79-r12       0         27       Network Camera       Active       1C:C316:11:58.AD       192.168.69.211       80       255.255.255.0       192.168.69.1       NC9674-PA       2022-03-05 10       43.70.79-r12       0         28       Device Namer       Network Camera       Active       12.2168.69.204       Port: & X       Netmatic 255.255.255.0       Gotoway: 192.168.69.1       DNS: & 8.8.8         29       Active I       IP: 192.168.69.204       Port: &                                                                                                    |    | 22          | Network Camera   | Active   | 1C:C3:16:24:F0:3C   | 192.168.69.139 | 80   | 255.255.255.0 | 192.168.69.1  | MS-C5351-HEPB  | 2022-02-22 09: | 43.7.0.79-r3-t2                        | 0            |
| 24         Network Camera         Active         ICxC3:16:28:51:CC         192.168.69:204         80         255.255.255.0         192.168.69:1         MS-C2866-X4RPC         2022-03-05         458.0.1-a2         0           25         Network Camera         Active         ICxC3:16:29:F5:80         192.168.69:205         80         255.255.255.0         192.168.69:1         MS-C5365-PB         2022-03-07         14         43.70.80-b         Image: Comparison of the comparison of the c                                                                                                    | 24         Network Camera         Active         1C:C3:16:28:51:CC         192:168.69:204         80         255:255:255.0         192:168.69:1         MS-C2866-X4RPC         2022-03-07         14:         45.8.0.1-a2         0           25         Network Camera         Active         1C:C3:16:29:55:80         192:168.69:205         80         255:255:255.0         192:168.69:1         MS-C3865-P8         2022-03-06         10:         43.7.0.80-b         0           26         Network Camera         Active         1C:C3:16:29:86:51         192:168.69:209         80         255:255:255.0         192:168.69:1         MS-C3861-HEP8         2022-03-06         10:         43.7.0.79-r12         0           27         Network Camera         Active         1C:C3:16:12:8AD         192:168.69:211         80         255:255:255.0         192:168.69:1         NC9674-PA         2022-03-06         10:         43.7.0.79-r12         0           28         Network Camera         Active         1C:C3:16:11:58:AD         192:168.69:211         80         255:255:255.0         192:168.69:1         NC9674-PA         2022-03-15 14:         32.8.1.1-a2         0           38         Divice Name:         Network Camera         IP<192:168.69:204                                                                                                    | _  | 23          | Network Camera   | Active   | 1C:C3:16:90:81:5E   | 192.168.69.203 | 80   | 255.255.255.0 | 192.168.69.1  | MS-C9674-PB    | 2022-02-24 13: | 43.7.0.79-r12                          | 0            |
| 25         Network Camera         Active         IC:C3:16:29:55:80         192:168.69:205         80         255:255:255.0         192:168.69:1         MS-C5365-P8         2022-03-07 14:         43.7.0.80-b         Image: Comparison of Comparison of Compa           | 25       Network Camera       Active       1C.C3:16:29:F5:80       192.168.69.205       80       255.255.255.0       192.168.69.1       M5-C5365-P8       2022-03-07 14:       43.7.0.80-b       Image: Comparison of the comparison of the com         |    | 24          | Network Camera   | Active   | 1C:C3:16:28:51:CC   | 192.168.69.204 | 80   | 255.255.255.0 | 192.168.69.1  | MS-C2866-X4RPC | 2022-03-15 10: | 45.8.0.1-a2                            | 0            |
| 26         Network Camera         Active         1C:C3:16:29:86:51         192.168.69:209         80         255.255.255.0         192.168.69:1         MS-C5361-HEPB         2022-03-06         10         43.7.0.79-r12         Image: Comparison of the comparison of the comp                     | 26         Network Camera         Active         1C:C3:16:29:86:51         192:168.69:209         80         255:255:255.0         192:168.69:1         MS-C5361-HEP8         2022-03-06         10         43.7.0.79-r12         2           27         Network Camera         Active         1C:C3:16:11:58:AD         192:168.69.211         80         255:255:255.0         192:168.69.1         NC9674-PA         2022-03-05         10         43.7.0.79-r12         2           27         Network Camera         Active         1C:C3:16:11:58:AD         192:168.69.211         80         255:255:255.0         192:168.69.1         NC9674-PA         2022-03-15         14         32.8.1.1-a2         2           28         Device Name:         Network Camera         IP         192:168.69.204         Port: 60         Netmaske         255:255:255.0         Gateway:         192:168.69.1         DNS: 6         8         8         8         8         8         8         8         8         8         8         8         8         8         8         8         8         8         8         8         8         8         8         8         8         8         8         8         8         8         8         8         8 <td< td=""><td></td><td>25</td><td>Network Camera</td><td>Active</td><td>1C:C3:16:29:F5:8D</td><td>192.168.69.205</td><td>80</td><td>255.255.255.0</td><td>192.168.69.1</td><td>MS-C5365-PB</td><td>2022-03-07 14:</td><td>43.7.0.80-Ь</td><td>0</td></td<>                                                                                                    |    | 25          | Network Camera   | Active   | 1C:C3:16:29:F5:8D   | 192.168.69.205 | 80   | 255.255.255.0 | 192.168.69.1  | MS-C5365-PB    | 2022-03-07 14: | 43.7.0.80-Ь                            | 0            |
| 27         Network Camera         Active         1C:C3:16:11:58:AD         192:168:69:211         80         255:255:255.0         192:168:69:1         NC9674-PA         2022-03-15 14:         32.8.1.1-a2         Image: Comparison of the comparison of the compariso           | 27         Network Camera         Active         1C:C3:16:11:58:AD         192.168.69.211         80         255.255.255.0         192.168.69.1         NC9674-PA         2022-03-15 14:         32.8.1.1-a2         Image: Comparison of the comparison of the compariso |    | 26          | Network Camera   | Active   | 1C:C3:16:29:B6:51   | 192.168.69.209 | 80   | 255.255.255.0 | 192.168.69.1  | MS-C5361-HEPB  | 2022-03-06 10: | 43.7.0.79-r12                          | 0            |
| 38. Device Name: (Network Camera) IP: (192.168.69.204) Port: (80) Netmask: (255.255.255.0) Gateway: (192.168.69.1) DNS: (888)<br>(6) Activate 上 Export Device List. 🗶 Modify                                                                                                    | 38 Device Name: Network Camero IP: 192.168.69.204 Port: 80 Netmask: 255.255.255.0 Geteway: 192.168.69.1 DNS: 8.8.8 A<br>S Activate Export Device List Modify<br>erating Information                                                                                                    |    | 27          | Network Camera   | Active   | 1C:C3:16:11:58:AD   | 192.168.69.211 | 80   | 255.255.255.0 | 192.168.69.1  | NC9674-PA      | 2022-03-15 14: | 32.8.1.1-a2                            | 0            |
| erating Information                                                                                                    |                                                                                                    | 38 |             | Device Name: Net | work Cam | era) IP: (192.168.6 | 9.204 Port     | (80  | ) Netmaski (  | 255.255.255.0 | Goteway: 🕚     | 2.168.69 .1    | DNS: <mark>8 .8 .8</mark><br>e List XN | .8<br>todify |
|                                                                                                    |                                                                                                    |    |             |                  |          |                     |                | 5    | V2.4.0.4      |               |                | <b>_</b> }     | we 🙁                                   | llear        |

Selezione di una singola telecamera

| C   |          |                |           | <b>())</b> -      |                |      | 0—               | 9            |             |                | i ada         | 教 —                |   |
|-----|----------|----------------|-----------|-------------------|----------------|------|------------------|--------------|-------------|----------------|---------------|--------------------|---|
|     |          | 'C Tools       |           |                   |                |      |                  | Upgrade      |             |                | A (243        | sword<br>rch here  | 0 |
| 3   | No.      | Device Name 🔻  | Status    | MAC               | IP             | Port | Netmask          | Gateway      | Model       | Run-up Time    | Version       | Webpage            | i |
|     | 9        | Network Camera | Active    | 1C:C3:16:21:01:C4 | 192.168.5.191  | 80   | 255.255.255.0    | 192.168.5.1  | MS-C2962    | 2022-02-08 15: | 40.7.0.79-r7  | 0                  |   |
|     | 10       | Network Camera | Active    | 1C:C3:16:27:68:94 | 192.168.20.199 | 80   | 255.255.255.0    | 192.168.20.1 | MS-C5373    | 2022-03-11 20: | 41.7.0.79     | 0                  |   |
| 1   | 1        | Network Camera | Active    | 1C:C3:16:2A:07:33 | 192.168.69.60  | 80   | 255.255.255.0    | 192.168.69.1 | MS-C2967    | 2022-03-15 14: | 45.7.0.80-LP  | 0                  |   |
|     | 2        | Network Camera | Active    | 1C:C3:16:20:10:43 | 192.168.69.61  | 80   | 255.255.240.0    | 192.168.69.1 | MS-C2963    | 2022-03-03 13: | 43.7.0.79-LP  | 0                  | 1 |
|     | .3       | Network Camera | Active    | 1C:C3:16:2A:9B:26 | 192.168.69.67  | 80   | 255.255.255.0    | 192.168.69.1 | MS-C8266    | 2022-03-15 11: | 45.8.0.1-Alo  | 0                  | с |
| 1   | .4       | Network Camera | Active    | 1C:C3:16:24:09:D2 | 192.168.69.96  | 80   | 255.255.240.0    | 192.168.69.1 | MS-C2964    | 2022-01-09 17: | 40.7.0.79-17  | 0                  |   |
|     | .5       | Network Camera | Active    | 1C:C3:16:24:60:AA | 192.168.69.97  | 80   | 255.255.255.0    | 192.168.69.1 | MS-C5375    | 2022-03-14 18: | 41.7.0.76-r3  | 0                  |   |
| 1   | .6       | Network Camera | Active    | 1C:C3:16:2A:06:91 | 192.168.69.98  | 80   | 255.255.255.0    | 192.168.69.1 | MS-C5367    | 2022-03-15 09: | 45.7.0.79-r30 | 0                  |   |
| Ľ.  | .7       | Network Camera | Active    | 1C:C3:16:2A:06:69 | 192.168.69.116 | 80   | 255.255.255.0    | 192.168.69.1 | VMI-2MPX    | 2022-03-11 21: | 45.7.1.79     | 0                  | П |
|     | 18       | Network Camera | Active    | 1C:C3:16:24:60:F7 | 192.168.69.125 | 80   | 255.255.255.0    | 192.168.69.1 | MS-C2975    | 2022-03-10 20: | 40.7.0.79-r7  | 0                  | 1 |
|     |          |                | -         |                   |                | -    |                  |              |             |                |               |                    | - |
| /38 | j.       | Same IP        | Start IPs | 192.168.69 .96    | Porte 80       | N    | etmask: (255.255 | 5.240.0      | Gateway: 19 | 2.168.69 .1    | DNS: 8 .8     | .8 .8              |   |
|     |          |                |           |                   |                |      |                  |              | () Activat  | ie 🔔)Export    |               | X) Modify          |   |
| per | ating In | formation      |           |                   |                |      |                  |              |             |                |               | 2.000000000<br>7.0 |   |
|     |          |                |           |                   |                |      |                  |              |             |                |               |                    |   |
|     |          |                |           |                   |                |      |                  |              |             |                |               |                    |   |
|     |          |                |           |                   |                |      |                  |              |             |                |               |                    |   |
|     |          |                |           |                   |                |      |                  |              |             |                |               |                    |   |
|     |          |                |           |                   |                |      |                  |              |             |                | ) Sove        | (x) Clear          |   |
|     |          |                |           |                   |                |      |                  |              |             |                |               |                    |   |

Selezione multipla con più telecamere

# eyemation

Passaggio 4: Se la telecamera selezionata mostra lo stato "Inattivo", fare clic su "Attiva" per inizializzarla e impostare la password quando la si utilizza per la prima volta. È inoltre possibile impostare domande di sicurezza quando si attiva la telecamera, nel caso in cui viene dimenticata la password sarà possibile reimpostarla rispondendo correttamente a tre domande di sicurezza.

Fare clic su "Salva", verrà mostrato che l'attivazione è avvenuta con successo.

#### Nota:

- 1) La password deve essere lunga da 8 a 32 caratteri, contenere almeno un numero e una lettera.
- 2) È necessario aggiornare la versione Smart Tools alla V2.4.0.1 o successiva per attivare la telecamera.

![](_page_16_Picture_6.jpeg)

Dopo l'attivazione, è possibile modificare l'indirizzo IP o altri parametri di rete, con il pulsante "Modifica".

Passaggio 5: al termine verrà mostrato che la modifica dell'indirizzo IP è avvenuta correttamente ;

| 9         | IPC  | C Tools              |         |                   | 11 U.S. 70 Harmon |        |                    | and the second second |                  |                        |                                |     |
|-----------|------|----------------------|---------|-------------------|-------------------|--------|--------------------|-----------------------|------------------|------------------------|--------------------------------|-----|
|           | IFC  | - 10015              |         | <u> </u>          |                   |        | 0                  |                       |                  | ad                     | min<br>345678                  |     |
|           |      |                      |         | letwork           | Setting           | Pr     | eview              | Upgrade               |                  | Q (Se                  | arch here                      | 0   |
| -         | No.  | Device Name          | Status  | MAC               | IP 🔺              | Port   | Netmask            | Gateway               | Model            | Run-up Time            | Version                        |     |
| r         | 58   | Network Camera       | Active  | 1C:C3:16:90:81:5E | 192.168.7.92      | 80     | 255.255.240.0      | 192.168.7.1           | NC9674-PB        | 2019-09-24<br>17:36:18 | 43.7.1.72                      | 0   |
| C         | 59   | Network Camera       | Active  | 1C:C3:16:20:00:EF | 192.168.7.100     | 80     | 255.255.240.0      | 192.168.7.1           | MS-C2862-FPB     | 2019-09-23<br>14:06:52 | 41.7.0.72-35                   | 0   |
| r         | 60   | Network Camera       | Active  | 1C:C3:16:21:00:22 | 192.168.7.104     | 80     | 255.255.240.0      | 192.168.7.1           | MS-C2962-FIPB    | 2019-09-02 03:22:14    | 40.7.0.69-r11                  | C   |
|           | 61   | Network Camera       | Active  | 1C:C3:16:24:09:   | 192.168.7.114     | 80     | 255.255.240.0      | 192.168.7.1           | MS-C2964-FPB     | 2019-09-30<br>08:55:39 | 40.7.0.72                      | 0   |
| r         | 62   | Network Camera       | Active  | 1C:C3:16:23:01:39 | 192.168.7.124     | 80     | 255.255.240.0      | 192.168.9.2           | MS-C2962-FPB     | 2019-09-26 08:28:26    | 41.7.0.71-r35                  | 0   |
| r i       | 63   | IPCAM                | Active  | 1C:C3:16:21:FA:67 | 192.168.7.132     | 80     | 255.255.255.0      | 192.168.5.1           | MS-C3772-FIPB    | 2019-09-27             | 41.7.0.71-r15                  | d   |
| r         | 64   | Network Camera       | Active  | 1C:C3:16:24:66:A1 | 192.168.7.161     | 80     | 255.255.240.0      | 192.168.5.1           | MS-C2962-FPB     | 2019-09-26             | 40.7.0.71-r8                   | 0   |
| c         | 65   | Network Camera       | Active  | 1C:C3:16:22:19:6F | 192.168.7.201     | 80     | 255.255.240.0      | 192.168.7.1           | MS-C9674-PB      | 2019-09-17             | 43.7.0.72-fsh-<br>autotrack-a2 | 0   |
| r         | 66   | Network Camera       | Active  | 1C.C3.16.22:01:0B | 192.168.7.202     | 4200   | 255.255.240.0      | 192.168.7.2           | MS-C9674-PB      | 2019-07-31             | 42.7.0.67-r1                   | 0   |
| c         | 67   | 202大会议室1             | Active  | 10:03:16:21:01:10 | 192.168.7.212     | 80     | 255.255.240.0      | 192.168.7.1           | MS-C2972-FPB     | 2019-09-25             | 40.7.0.71-r15                  | d   |
| 5         | £0   | 2027-0-20772         | Activo  | 10.02.16.21.22    | 102 169 7 214     | 00     | 255 255 240.0      | 102 169 7 1           | NO C2072 DD      | 2019-09-26             | 40 7 0 71 115                  | 0   |
| 1/386     | D    | evice Name: etwor    | k Camer | E 192 168 7       | 114 Port 80       |        | Netmask 25         | 5 255 240 0           | Gateway 192.1    | 68.7.1 00              | 8888                           |     |
|           |      | Charles and a second |         |                   |                   |        | and and and        | a                     | Lactivate +      | Export Device Li       | et <b>Y</b> Hor                |     |
| Operating |      | mation               |         |                   |                   |        |                    |                       |                  | Expondence E           |                                |     |
| 1         | 2019 | -09-30 09:10:53      |         | 1                 | 1C:C3:16:24:09:D2 | ] Modi | fy IP:192.168.7.11 | 3->192.168.7.1        | 14 successfully. |                        |                                |     |
|           |      |                      |         |                   |                   |        |                    |                       |                  |                        |                                |     |
|           |      |                      |         |                   |                   |        |                    |                       |                  |                        |                                | - 1 |
|           |      |                      |         |                   |                   |        |                    |                       |                  |                        |                                |     |
| 1         |      |                      |         |                   |                   |        |                    |                       |                  | (                      | e 🙁) Clear                     | 1   |
|           |      |                      |         |                   |                   | V2.4   |                    |                       |                  | 0                      |                                |     |

Passo 6: Facendo doppio clic sulla telecamera interessata è possibile accedere direttamente dalla telecamera tramite browser

|                              | Lingua Italiano 🗸 |
|------------------------------|-------------------|
|                              |                   |
|                              |                   |
| automation                   |                   |
| eyemation                    |                   |
| 8                            |                   |
| Ricordarlo? Forget Password? |                   |
| Login                        |                   |
|                              |                   |
|                              |                   |
|                              |                   |
|                              |                   |

#### Guida rapida alla telecamera di rete

# eyemation

# Assegnare un indirizzo IP tramite browser

Se il segmento di rete del computer e quello della telecamera sono diversi seguire questi passaggi:

Passaggio 1: modificare l'indirizzo IP del computer nel segmento 192.168.5.0, ecco due modi come di seguito:

A. Start > Pannello di controllo >Rete econnessione Internet > Connessione di rete >

Connessione alla rete locale e fare doppio clic su di esso.

| General                                                                                                    |                                                                                                    |
|----------------------------------------------------------------------------------------------------|----------------------------------------------------------------------------------------------------|
| You can get IP settings assi<br>this capability. Otherwise, y<br>for the appropriate IP settin<br>Obtain an IP address a<br>Use the following IP ac | igned automatically if your network supports<br>you need to ask your network administrator<br>ngs.<br>automatically<br>ddress: |
| P address:                                                                                                    | 192.168.1.10                                                                                                    |
| Subnet mask:                                                                                                    | 255 . 255 . 255 . 0                                                                                                    |
| Default gateway:                                                                                                    | 192.168.1.1                                                                                                    |
| <ul> <li>Obtain DNS server add</li> <li>Use the following DNS</li> <li>Preferred DNS server:</li> <li>Alternate DNS server:</li> </ul>              | dress automatically<br>server addresses:<br>192 . 168 . 1 . 1<br>                                                              |
| Validate settings upor                                                                                                    | Advanced                                                                                                    |

B. Fare clic su "Avanzate", quindi fare clic su "Impostazioni IP" >"Indirizzo IP" >"Aggiungi".

Nella finestra pop-up, inserisci un indirizzo IP che si trova nello stesso segmento della telecamera Eyemotion (ad esempio 192.168.5.61, ma tieni presente che questo indirizzo IP non deve essere in conflitto con l'indirizzo IP sulla rete esistente);

# eyemation

| addresses                                                             |      |            |                  |
|-----------------------------------------------------------------------|------|------------|------------------|
| IP address                                                            | Subr | net mask   |                  |
| 192.168.1.10                                                          | 255. | 255.255.0  |                  |
|                                                                       | Add  | Edit       | Remove           |
| efault gateways:                                                      |      |            |                  |
| Gateway                                                               | Metr | ic         |                  |
| 192.168.1.1                                                           | Auto | matic      |                  |
| -                                                                     | Add  | Edit       | Remove           |
| Automatic metric                                                      | Add  | Edit       | Remove           |
| Automatic metric                                                      | Add  | Edit       | Remove           |
| Automatic metric<br>hterface metric:                                  | Add  | Edit       | Remove<br>Cancel |
| Automatic metric<br>hterface metric:<br>TCP/IP Address<br>IP address: | Add  | Edit<br>OK | Remove<br>Cancel |

http:// 192.168.5.190.

Passaggio 2: avviare il browser. Nella barra degli indirizzi, inserire l'indirizzo IP predefinito della telecamera:

Passaggio 3: è necessario impostare prima la password quando la si utilizza per la prima volta. E puoi anche impostare tre domande di sicurezza per il tuo dispositivo dopo l'attivazione. Successivamente è possibile accedere alla telecamera con il nome utente (admin) e una password personalizzata.

Nota:

- 1) La password deve essere lunga da 8 a 32 caratteri, contenere almeno un numero e una lettera.
- 2) Èpossibile fare clic su "Password Dimenticata" nella pagina di accesso per reimpostare la password rispondendo a tre domande di sicurezza (solo se si impostano le domande di sicurezza in anticipo).

Passaggio 4: Dopo l'accesso, selezionare "Impostazioni" >"Rete" >"Base" >"TCP/IP".

Viene visualizzata la pagina Impostazioni di Rete (mostrata nella figura seguente).

| Eyen | notion EMC5364FPE |   |                          |                     |                   | 🌐 Italiano 🗸 | 💄 admin 🗸 |
|------|-------------------|---|--------------------------|---------------------|-------------------|--------------|-----------|
|      | 🖧 Media           | > | TCP/IP HTTP RT           | SP UPnP DDNS Emi    | al FTP            |              |           |
| •    | Rete     Basic    | ~ | IPv4                     |                     |                   |              |           |
|      | Advanced          |   | Tipo<br>IP Address       | Manuale DHCP        | Prova             |              |           |
| ¢.   | S Eventi          | > | Subnet mask IPv4         | 255 . 255 . 255 . 0 |                   |              |           |
|      | 😨 Sistema         | > | Gateway predefinito IPv4 | 192 . 168 . 90 . 1  |                   |              |           |
|      |                   |   | Server DNS Primario      | 8 . 8 . 8 . 8       |                   |              |           |
|      | IPv6              |   |                          |                     |                   |              |           |
|      |                   |   | Modo IPv6                | Manuale             |                   |              |           |
|      |                   |   | Indirizzo IPv6           |                     |                   |              |           |
|      |                   |   | Lunghezza prefisso IPv6  | 0                   | (0-128)           |              |           |
|      |                   |   | Gateway predefinito IPv6 |                     |                   |              |           |
|      |                   |   | мти                      |                     |                   |              |           |
|      |                   |   | MTU                      | 1500                | Bytes (1200~1500) |              |           |
|      |                   |   |                          | Salva               |                   |              |           |

Passaggio 5: modificare l'indirizzo IP o altri parametri di rete. Quindi fare clic sul pulsante "Salva";

## Accesso dal browser web

La telecamera può essere utilizzata con la maggior parte dei sistemi operativi e browser standard. Questa è stata aggiornata per supportare la modalità senza plug-in. In modalità senza plug-in, puoi visualizzare l'anteprima del video sul browser senza plug-in. Attualmente la modalità senza plug-in è supportata nei browser Firefox e Google Chrome, Safari ed Edge per sistemi Windows, sistemi MAC, sistemi iOS e sistemi Android. Entrambi i codec video H.265 eH.264 sono supportati in modalità senza plug-in, la telecamera riprodurrà lo streaming secondario come impostazione predefinita.

#### Nota:

1) Per il firmware inferiore alla V4x.7.0.74, aggiornare la telecamera alla V4x.7.0.74 o superiore (aggiornare il browser alla versione più recente).

2) Per V4x.7.0.74 o successiva, puoi usufruire della modalità senza plug-in senza alcuna configurazione del browser (aggiorna il browser alla versione più recente).